# 熊本銀行

# 法人インターネット バンキング リニューアル内容のご案内

# リニューアルガイド

### もくじ

| . 全面リニューアルのご案内                |
|-------------------------------|
| 1.サービス名称の変更 ・・・・・・・・・・・1      |
| 2.操作画面リニューアル                  |
| 3.パスワードの統合                    |
| <b>4.ログインURLの変更 ・・・・・・・</b> 2 |
| 5.セキュリティ強化                    |
| <b>6.ご利用時間の拡大 ・・・・・・</b> 3    |
| 7.各種登録可能件数の拡大                 |
| 8.その他変更点 ・・・・・・・・・ 4          |
| ● 管理者ユーザーの設定                  |
| ●他店券残高の表示                     |
| ● 入出金明細照会の範囲指定照会              |
| ●ダブル認証機能 等                    |

| ע.∏ | ニューアル画面の操作方法       |     |   |
|-----|--------------------|-----|---|
| 1.  | 初回ご利用時(リニューアル後) ・・ | ••  | 7 |
| 2.  | .トップページ画面 ・・・・・・・  | ••  | 8 |
| 3.  | 振込振替 ······        | ••  | 9 |
| 4.  | .承認                | • 1 | 3 |
| 5.  | 利用者管理〔利用者新規登録〕・    | • 1 | 5 |
|     |                    |     |   |

**/** 熊本銀行

### Ⅲ. Q&A・お問い合わせ先

 平素は熊本銀行をご利用いただきまして、誠にありがとうございます。

熊本銀行の法人インターネットバンキングは、平成26年2月10日より全面リニューアルし、これまでお客 さまよりいただいたご意見・ご要望にできる限り対応いたします。

今後もお客さまによりご満足いただけるサービスの提供に努めてまいりますので宜しくお願いいたします。 本ガイドではリニューアルにあたっての留意事項及び変更点につきましてご案内させていただきます。

### I. 全面リニューアルのご案内

√臨時休止期間 ✓ 申込手続き中止期間

### √リニューアル日 平成26年2月10日(月) 平成26年2月8日(土)~2月9日(日) 平成26年2月3日(月)~2月7日(金)

申込手続き中止期間に受け付けました申込書は登録がリニューアル後となりますのでご了承ください。

※リニューアル直後はお問い合わせが集中し、ヘルプデスクが繋がりにくくなることが予想されます。そのため、事前の操作・手続きが可能な お取引きはなるべくリニューアル前に完了いただきますよう、何卒ご理解・ご協力の程宜しくお願い申し上げます。 ※リニューアルに伴い、ご利用規定を一部改正いたします。最新版は当行ホームページに公開いたしますのでご確認ください。

# サービス名称の変更

リニューアルに際し、各名称を一部変更いたします。

|      | リニューアル前       | リニューアル後      |
|------|---------------|--------------|
| 商品名  | ビジネスWebサービス   | ビジネスバンキングWeb |
|      | Web-ANSERサービス | 照会・資金移動サービス  |
| 機能名称 | Web-一括伝送      | 一括伝送サービス     |
|      | 振込振替【Web方式】   | 振込振替【都度指定方式】 |

# 操作画面リニューアル

※メニュー画面・一部の取引について操作方法をご案内します。P8~18

従来の操作画面を全面的にリニューアルいたします。

・メニューボタンの配置を横並びにします。あわせて、メニュー構成を変更します。(P8)

・照会資金移動サービスと一括伝送サービスの画面デザイン・操作方法・ボタン配置等を統一します。

### 【ご留意事項】

<mark>ニューアル前の操作履歴は引き継がれませんので、</mark>必要に応じ事前に印刷いただきますようお願いいたします。 ✓トップページ画面に表示されるご利用履歴(ログイン履歴)はリニューアル後はログインしたユーザ自身の履歴のみ表示されます。リニューアル前の履歴はマスターユーザの履歴として引き継ぎます。 ✓ブラウザIE6.0の場合、画像の透過部が背景色と馴染まない色で表示される、縦表の横線が表示されない等の 事象が発生することを確認しております。IE6.0についてはバージョンフ アップを推奨致します。

\*当行ホームページにリニューアル画面の体験版をご用意しております。リニューアル前にぜひお試しください。

#### 3 パスワードの統合

※操作の流れはP7をご覧ください

取引時に入力いただく2種類のパスワード(確認パスワード・承認パスワード)を統合し、認証パスワードといた します。ログインパスワード、支払暗証番号、確認暗証番号はご利用中の文字列、数字をそのままご利用いた

#### だけます。

| 00000                      |           |                                                                     |
|----------------------------|-----------|---------------------------------------------------------------------|
| 入力タイミング                    | リニューアル前   | リニューアル後                                                             |
| メールアドレス変更・<br>ユーザー(利田考)登録・ | 確認パフロ―ド   | 認証パスワード                                                             |
| 各種料金払込み等                   |           |                                                                     |
| ー括伝送サービスの<br>データ承認時        | 承認パスワード   | リニューアル後の初回ロジイン時に<br>新たに登録(必須)                                       |
| ログイン時                      | ログインパスワード | ログインパスワード<br>(リニューアル後の初回ご利用時に変更欄が表示され<br>ますが、基本的に「変更しない」を選択してください。) |

※各パスワードは英数字混在の半角6~12桁です。

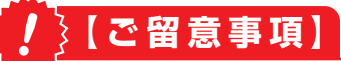

✓振込振替の際にご入力いただく支払暗証番号・確認暗証番号に変更はありません。

# 4. ログインURLの変更

※操作の流れはP7をご覧ください

ログイン画面のURLが変更となります。

#### 【ご留意事項】

お気に入り・ブックマークに登録されているお客さまは、リニューアル後の初回ログイン時は当行ホームページのトップ画面よりアクセスいただきますようお願いします。

# 5. セキュリティ強化

悪意ある第三者のなりすましを判りやすくする2つのセキュリティ機能「電子署名付きメール」・「個別ドメ イン」を導入いたします。

### ●電子署名付きメール

ビジネスバンキングWebの取引に関する送信メールに対し、熊本銀行の電子署名を付与いたします。これにより、なりすましメールとの区別が容易にできるため、フィッシング詐欺への有効な対策となります。

※ベリサイン社が発行する電子証明書を付与。ベリサイン社は情報セキュリティ全般にわたるサービスを提供しており、各 メール受信用ソフトにおいて信頼される電子証明書の発行先として認知されています。

●電子署名付きメールのイメージ

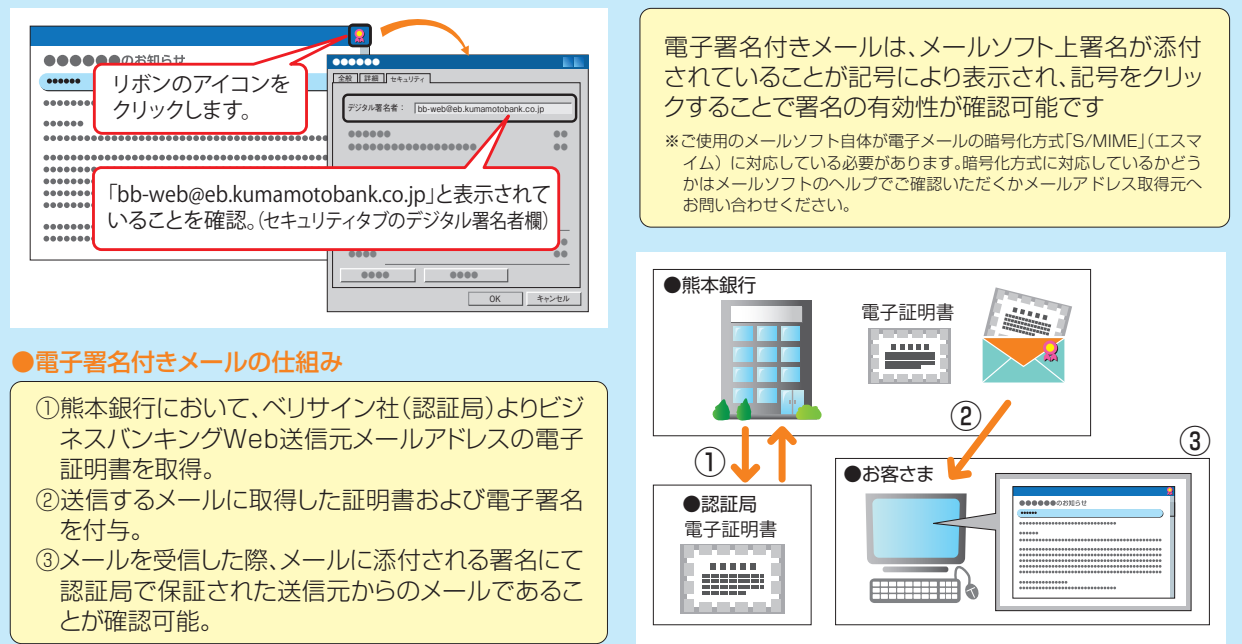

#### ●個別ドメイン

操作画面に表示されるURLにビジネスバンキングWeb独自のドメイン(個別ドメイン)を使用し、偽サイトとの識別を容易にします。ドメインとはインターネット上に存在するコンピュータやネットワークを識別し、階層的に管理するために登録されている名前で、重複しないように発行・管理されているものです。

|                                             | 🔒 The Kumamoto Bank, Ltd.[JP] 🧭 トップページ 🗙 🏠 🏠 😳                |
|---------------------------------------------|---------------------------------------------------------------|
|                                             |                                                               |
| 画面に表示されるURLに熊本銀行<br>独自のドメインを設定              | 個別ドメインを設定することにより、EVSSL証明書※の表示名に<br>「The Kumamoto Bank Ltd」と表示 |
| 13.11.071 ア・1.2 CDX/L<br>トッノ 思云 頁面移動 一括伝送 5 | (現状はサイト運営者である「NTT DATA CORPORATION」と<br>表示されています。)            |
| 画像内のアドレスは説明用のものです。                          |                                                               |

※EV SSL証明書は、全世界標準の認証ガイドラインに基づいて、厳しい発行審査を経たウェブサイト運営団体に対して発行され、 フィッシング対策に有効です。EV SSL証明書で保護されたサイトにアクセスすると、アドレスバーが緑色に変化します。(IE7以降)

# 6. ご利用時間の拡大

一括伝送サービスのご利用時間を拡大します。

| 項目  | リニューアル前    | リニューアル後                                                          |
|-----|------------|------------------------------------------------------------------|
| 平日  | 8:00~21:00 |                                                                  |
| 土日  | 8:00~18:00 | <ul> <li>・1/1~3、5/3~5、12/31の終日</li> <li>・システムメンテナンス時間</li> </ul> |
| 祝休日 | _          | 【ご留意事項】<br>データの受付時限は変更ございません。                                    |

# 7 各種登録可能件数の拡大

各種登録可能件数を拡大します。

|             | 項目                       | リニューアル前 | リニューアル後                                |         |
|-------------|--------------------------|---------|----------------------------------------|---------|
| 利月          | 月ユーザ数                    | 20ユーザ   |                                        |         |
| 利月          | 月口座数                     | 20口座    | 100口座                                  |         |
| 都厚          | 复振込先 登録件数                | 100件    | 500件                                   |         |
| データ         | 振込先·請求先<br>マスタ登録件数       | 500件    | 総合振込・給与(賞与)振込・口座振替・<br>ワイドネット・近県クイック   | 20,000件 |
| ノ<br>伝<br>送 | ファイル受付 送信件数<br>(伝送1回あたり) | 2,000件  | 総合振込・給与 (賞与) 振込・口座振替・<br>ワイドネット・近県クイック | 50,000件 |

# 8 近県クイックサービス (代金回収サービス) 取扱いの追加

近県クイックサービス(代金回収サービス)がビジネスバンキングWebからご利用いただけるようになりました。

すでに「近県クイックサービス」を別媒体でご利用のお客さまは、変更のお手続きが必要です。

# 9. その他変更点

様々な機能拡充・改善を実施いたします。本ガイドでは概要をご案内しますので、ご不明点がございましたらP19熊本銀行ビジネスバンキングWebヘルプデスクまでお問い合わせください。

| ;    | ×ニュー                  | 項目 |             | 項目                            | 変更内容                                                                         | (ご参考) 現状                  |
|------|-----------------------|----|-------------|-------------------------------|------------------------------------------------------------------------------|---------------------------|
|      |                       | 1  | 変更          | 自動ログアウト<br>(無通信タイマ)時限         | 1画面あたり、一律30分                                                                 | 照会·資金移動:3~5分<br>一括伝送:60分  |
|      | 共通                    | 2  | N<br>E<br>W | サジェスト機能による<br>入力補助            | 金融機関・支店検索によって振込先や請求<br>先を指定する際のサジェスト機能(検索条件<br>入力時に文字入力を補い、候補を表示する<br>機能)を追加 | _                         |
|      |                       | 3  | 改善          | 照会結果の印刷·保存                    | 右記に加えて、<br>PDF形式での印刷・保存が可能<br>※Adobe Reader 9、10、11のご利用を<br>推奨します            | ブラウザの印刷機能で印刷              |
| 設定・管 | 利用者管理                 | 4  | N<br>E<br>W | 管理者ユーザの設定                     | 「マスターユーザ」に加え、「管理者ユーザ」が<br>設定可能                                               | 「マスターユーザ」                 |
|      |                       | 5  | 変更          | マスターユーザの<br>権限設定              | 管理者権限およびでんさいサービス・外為<br>Webサービス・明細オプションの権限を除い<br>た業務権限を外すことが可能                | 全ての機能の利用権限を<br>保有         |
| 理    |                       | 6  | 改善          | 権限種類                          | 利用者権限の種類を拡大<br>(P16~17 手順5 参照)                                               | _                         |
|      | 電子<br>証明書             | 7  | 改善          | 更新可能期間                        | 有効期限の40日前~当日                                                                 | 有効期限の30日前〜当日              |
|      | 残高照会                  | 8  | 改善          | 他店券残高の表示                      | 右記に加え、<br>「他店券残高」を追加表示<br>*ご入金された未決済の手形小切手等の残高                               | 「現在の預金残高」・「引出可<br>能残高」を表示 |
| 照    | 入出金                   | 9  | 改善          | ファイル取得                        | 右記に加え、<br>ファイル形式「CSV形式」を追加                                                   | ファイル形式「API形式」             |
|      | 照会                    | 10 | 廃止          | Microsoft Money<br>形式でのファイル取得 | マイクロソフト社のサポート終了に伴い、<br>廃止させていただきます                                           | 利用可                       |
|      | 各種料金<br>払込み<br>(ペイジー) | 11 | 改善          | 取引履歴照会可能期間                    | 100日(暦日)                                                                     | 90日(暦日)                   |

| ×=               |                  | 項目               |                   | 項目                                                                                                    | 変更内容                                                                                                    | (ご参考)現状                    |
|------------------|------------------|------------------|-------------------|----------------------------------------------------------------------------------------------------|----------------------------------------------------------------------------------------------------|----------------------------|
|                  |                  | 12               | N<br>E<br>W       | 取引データ作成時に<br>おける他業務の振込先<br>情報参照機能                                                                               | 振込振替・総合振込において、登録済み<br>の振込振替先、総合振込先、および給与・<br>賞与振込先からの参照機能を追加                                                                               | _                          |
|                  | 振込先<br>情報        | 13               | <mark>С</mark> шС | 登録済み振込先を別業<br>務の振込先として登録<br>する機能                                                                                | <ul> <li>・振込振替先として登録済みの振込先を<br/>編集し、総合振込先として登録する機<br/>能を追加</li> <li>・総合振込先として登録済みの振込先を<br/>編集し、振込振替先として登録する機<br/>能を追加</li> </ul>           |                            |
|                  | グリゴ              | 14               | 改善                | 取引先グループの登録<br>機能                                                                                                | 振込振替・データ伝送において、取引先情報<br>のグループ登録機能を追加<br>(業務毎に最大20件)                                                                                        | データ伝送のみ<br>(業務毎に最大10件)     |
| 資金移              | ジルーフ<br>登録       | 15               | 改善                | ファイル受付による取<br>引先登録時の所属グ<br>ループ選択機能                                                                              | 右記に加え、<br>振込振替・一括伝送サービスの全業務で<br>選択可能                                                                                                    | 口座振替・ワイドネットのみ<br>選択可能      |
| <b>移動(振込振替</b> ) | 限度額 16 聲 限度額設定単位 |                  | 限度額設定単位           | <ul> <li>・ご契約単位で、口座毎・データ伝送の</li> <li>業務毎、1日あたり限度額が設定可能</li> <li>・利用者単位で、振込振替・データ伝送の業務毎、1回あたり限度額が設定可能</li> </ul> | 利用者単位で振込振替1回<br>あたり限度額が設定可能                                                                                                    |                            |
| ・データ             | 取引状況<br>照会       | 取引状況 17 変 照会可能対象 |                   | 照会可能対象                                                                                                    | 利用者の利用可能口座かつ自身が作成し<br>た取引のみ照会可能                                                                                                    | 利用者の利用可能口座の全<br>取引が照会可能    |
| タ伝送              | データ編集            | 18               | 改善                | 振込データの切替機能                                                                                                    | <ul> <li>・給与(賞与)振込において、作成中の<br/>依頼データを総合振込へ切替える機能<br/>を追加</li> <li>・総合振込において、作成中の依頼デー<br/>タを振込振替へ切替える機能を追加<br/>(ただし、振込振替限度額の範囲)</li> </ul> | 作成中依頼データの他業務<br>への切り替えは不可能 |
|                  |                  | 19               | 改善                | 利用者による承認待ち<br>取引の引戻し機能                                                                                          | 依頼者または一次承認者(ダブル承認の<br>場合)により、承認待ち取引の引戻しと<br>再編集が可能                                                                                         | 承認待ち取引の引戻しは不<br>可能         |
|                  |                  | 20               | 改善                | 利用可能取引                                                                                                    | ー括伝送サービスに加え、振込振替で<br>利用可能                                                                                                    | 一括伝送サービスのみ                 |
|                  | 承認               | 21               | N<br>E<br>W       | ダブル承認機能                                                                                                    | 1 回のお取引きにつき、承認者を2名<br>指定することが可能<br>(承認者の順番指定をすることも可能)                                                                                      | 承認者は 1 名指定<br>(シングル承認)     |
|                  |                  | 22               | 改善                | 連続承認機能                                                                                                    | 承認者の承認操作において、一覧画面に<br>て複数選択した承認待ち取引に対する連<br>続承認操作が可能                                                                                       | 複数取引の連続承認操作は<br>不可能        |
| (振込振替)           | 限度額              | 23               | 改善                | 振込振替限度額の<br>画面表示                                                                                                | 右記に加え、<br>「都度指定方式限度額」を追加表示                                                                                                    | 1 口座あたりの「振込振替<br>限度額」のみ表示  |

| 2        | メニュー                       |                   |    | 項目                            | 変更内容                                                                                                    | (ご参考)現状                                                                |
|----------|----------------------------|-------------------|----|-------------------------------|----------------------------------------------------------------------------------------------------|------------------------------------------------------------------------|
| 資金移動     |                            | 26                | 変更 | 振込先口座履歴(最近10<br>回)の再利用可能範囲    | 利用者の利用可能口座かつ自身の行った<br>振込振替最新10件                                                                                                    | 利用者の利用可能口座から<br>の振込振替最新10件                                             |
|          | ァータ作成・<br>編集               | 27                | 改善 | 差戻しされた取引の再<br>編集              | 承認者より依頼者へ差戻しされた取引に<br>ついて、依頼者による都度入力方式の振<br>込振替先口座の再編集が可能                                                                                                    | _                                                                      |
| (振込振替)   | 振込先情報                      | 28                | 改善 | 取引に使用した振込先<br>情報の振込先登録        | 振込振替の承認機能において、都度入力<br>により作成した明細を振込先に登録でき<br>る機能を追加                                                                                                    | _                                                                      |
|          | 口座確認<br>機能                 | 29 <mark>聲</mark> |    | 利用者による口座確認<br>機能の利用有無選択機<br>能 | 振込振替の承認機能において、口座確認<br>機能の利用有無が選択可能                                                                                                    | 利用有無選択不可能                                                              |
| 一括伝送サービス | ファイル<br>受付                 | 30                | 改善 | 使用可能文字コード                     | 右記に加え、<br>「EBCDIC 」 を追加                                                                                                    | 「JIS」のみ                                                                |
|          |                            | 31                | 改善 | 0 円明細の除外タイミ<br>ング             | 金額が O 円の明細を取引の確定時に除外<br>する機能を追加                                                                                                    | _                                                                      |
|          | 総合振込                       | 32                | 改善 | 店番の異なる支店・出<br>張所間の振込手数料       | 自店扱いで表示<br>組<br>合 鏡支店 (213) ⇔ 宮原出張所(026)<br>せ                                                                                                    | 他店扱いで表示                                                                |
|          | 口座振替<br>近県クイック<br>ワイドネット   | 33                | 変更 | 振替結果照会<br>可能期間                | <ul> <li>《口座振替》</li> <li>振替日の翌営業日18:00から順次配信</li> <li>《近県クイック》</li> <li>振替日の2営業日18:00から順次配信</li> <li>《ワイドネット》</li> <li>振替日の4営業日18:00から順次配信</li> <li>*120日間照会可能</li> </ul> | 《口座振替》<br>振替日の2営業日後から<br>《ワイドネット》<br>振替日の5営業日後から<br>*3ヶ月後の月末まで<br>照会可能 |
|          | ワイドネット<br>近県クイック<br>ファイル受付 | 34                | 改善 | ゆうちょ銀行の科目                     | 請求先データをファイル受付で作成する際、<br>「0」・「1」いづれも受付可                                                                                                    | 「O」または「1」<br>(お客さまのご契約により異<br>なります)                                    |

### Ⅱ. リニューアル画面の操作方法

※ご契約内容・利用状況・リニューアル前の調整により画面表示やレイアウトが異なる場合がございますので、ご了承ください。

# 1. 初回ご利用時(リニューアル後)

ログイン画面のURLが変更となります。また、既にご利用のお客さまもリニューアル後の初回ログイン時に認証パスワードの設定(登録)をしていただきます。

### 手順1 ホームページからログイン

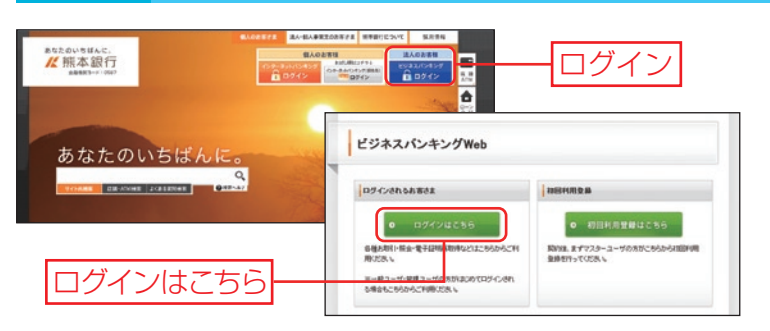

#### ①当行ホームページ

- (http://www.kumamotobank.co.jp/) の**「ビジネスバンキングログイン」**ボタン をクリックしてください。
- ②「ログインはこちら」をクリックしてください。

#### 手順2 ログイン 電子証明書方式のお客さま ログイン BLGI001 () 「電子証明書ログイン」 ボタンをクリック ID·パスワード方式をご利用のお客さま 電子証明書方式をご利用のお客さま して、電子証明書を選択し、「OK」をクリ 電子証明書方式のお客様 D・パスワード方式のお客様 ックしてください。 ログイノロ ..... ..... ②ログイン画面が表示されますので、「ログ のくは証明書を再取得され 記明書を取得されている る方は、「電子証明書祭刊 インパスワード」を入力し、「ログイン」ボ 手順3へ タンよりほ ログイン くだきい. タンをクリックしてください。 ※「ログインパスワード」は今までご利用のものを入力します。 2010年の1000 (OK)をクリックして、この証明書を確認します。この証明書が正しくな い場合、(チャンセン)をクリックしてください。 IDパスワード方式のお客さま to Bank a123. Rife: The I 3/12/18 ~ 2014/1. (ディ州市府に定て) 「ログインID」「ログインバスワード」を入力 OK G し、「ログイン」ボタンをクリックしてください。 ※「ログインID」「ログインパスワード」は、今までご利用のも のを入力します。 105-12 ※パスワード入力は、ソフトウェアキーボードをご利用ください。 ード ログインパスワ-ログインパスワードを入え マウス操作による入力を行うことでキーボード入力情報を 盗み取る不正ソフトに対して有効です。 ..... ※ログイン時お知らせ画面が表示された場合は、お知らせ内 手順3へ 074× 容をご確認のうえ、「次へ | ボタンをクリックしてください。 手順3 パスワード変更 パスワード変更画面が表示されますので、 パスワード強制変更 BLODOD サービスのリニューアルに用い、開ビバスワードの金貨をお願いたとます。 装飾しスワードは取引や成立の変更分が新に入力・キャー 「認証パスワード」(必須)を入力し、「実行」

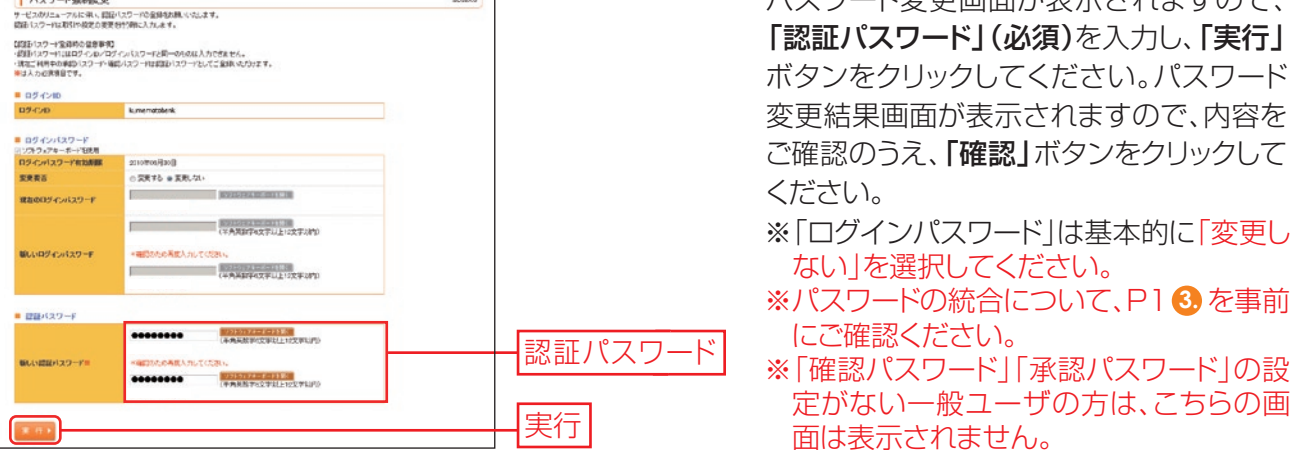

# 2. トップページ画面

トップページ画面からは、ログインユーザ自身の最近3回のご利用履歴の確認、当行からのお知らせの確認、未承認取引の確認、取引に関するお知らせの確認ができます。

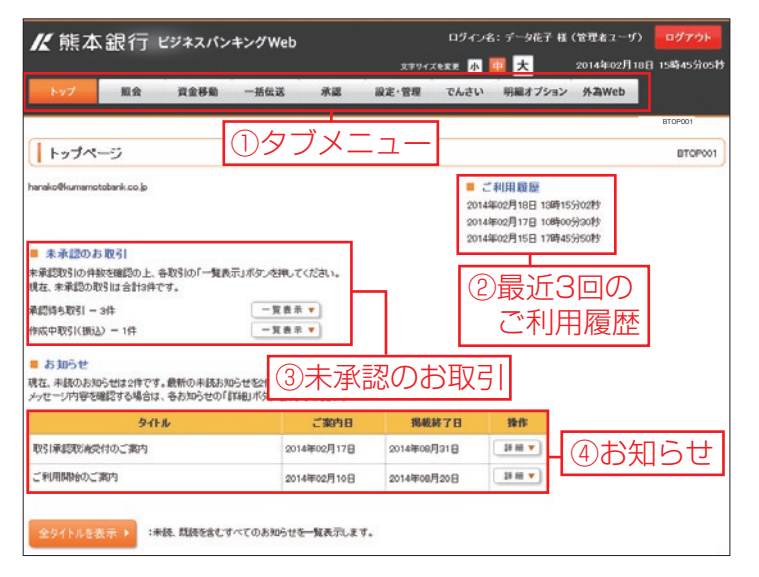

#### ①タブメニュー

メニューがタブ形式で表示されており、カー ソルをあてると細かいメニューが表示され ます。(下記「タブメニュー一覧」ご参照)

#### ②最近3回のご利用履歴

最近3回分のログイン日時を確認できま す。必ずご確認ください。(P1 2) ご留意事 項ご参照)

#### ③未承認のお取引

未承認取引の件数が確認できます。 また、承認待ち取引・作成中取引の一覧へ画 面遷移することができます。

#### ④お知らせ

未読のお知らせが最大10件まで表示され ます。

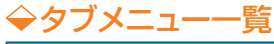

|            | メニュー項目                                                               | メニュー概要                                                       |  |  |  |  |  |
|------------|----------------------------------------------------------------------|--------------------------------------------------------------|--|--|--|--|--|
|            | 残高照会                                                                 | 現在の残高、お引出し可能金額、前営業日残高、前月末残高を照会できます。                          |  |  |  |  |  |
| 照会         | 入出金照会                                                                | 預金口座の入出金の明細を、照会日を含めて30営業日分照会できます。                            |  |  |  |  |  |
|            | 振込入金照会                                                               | 預金口座の振込入金の明細を、照会日を含めて15営業日分照会できます。                           |  |  |  |  |  |
| 資          | 振込振替                                                                 | 当日扱いの振込振替および7営業日先までの振込振替予約ができます。                             |  |  |  |  |  |
| <b>玉移動</b> | <ul> <li>Bay-easy</li> <li>ペイジーマークの付いた各種料金の払込書のお支払いができます。</li> </ul> |                                                              |  |  |  |  |  |
|            | 総合振込                                                                 | 同一指定日の複数のお振込先への振込を一括して行うことができます。                             |  |  |  |  |  |
|            | 給与·賞与振込                                                              | 給与(賞与)の振込データをお送りいただくことにより、支給日に従業員の皆さまの口座に振込入金します。            |  |  |  |  |  |
| _          | 口座振替                                                                 | 売上代金等を貴社のお客さまの口座(当行口座のみ)から、引落指定日に引落し、貴社ご指定の口座<br>へ入金します。     |  |  |  |  |  |
| 括伝送        | 近県クイック                                                               | 売上代金等を貴社のお客さまの口座(提携金融機関口座のみ)から、引落指定日に引落し、貴社ご指定の口座へ入金します。     |  |  |  |  |  |
|            | ワイドネット                                                               | 売上代金等を貴社のお客さまの口座(提携金融機関口座のみ)から、引落指定日に引落し、貴社ご指<br>定の口座へ入金します。 |  |  |  |  |  |
| 承          | 認                                                                    | 各業務で確定された取引の依頼内容を確認し、取引の承認・差戻し・削除を行うことができます。                 |  |  |  |  |  |
| 設定         | 企業管理                                                                 | 企業情報の変更・照会などを行うことができます。                                      |  |  |  |  |  |
|            | 利用者管理                                                                | 利用者(ユーザ)の新規登録・変更・削除・照会などを行うことができます。                          |  |  |  |  |  |
| 官理         | 操作履歴照会                                                               | ご自身または他の利用者が行った操作の履歴照会を行うことができます。                            |  |  |  |  |  |
| でん         | さい                                                                   | でんさいサービスのメニュー画面へ遷移します。                                       |  |  |  |  |  |
| 明細         | オプション                                                                | 明細オプションサービスのメニュー画面へ遷移します。                                    |  |  |  |  |  |
| 外為         | Web                                                                  | 外為Web サービスのメニュー画面へ遷移します。                                     |  |  |  |  |  |

# 3. 振込振替

ご登録いただいている口座から、ご指定の口座へ振込振替ができます。「振込振替承認機能」の利用有無により操作の流れが異なります。ここでは承認機能なしの都度指定方式での操作をご案内します。

#### ⇒振込振替承認機能

振込データを作成する依頼者とは別に、データの承認者を設定することができる機能です。承認方法は、シングル承認とダブル承認から選択できます。

### 手順1 業務を選択

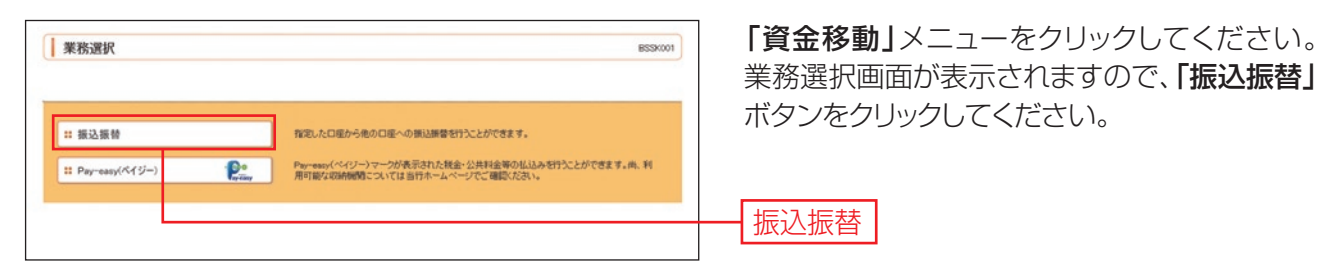

### 手順2 作業内容を選択

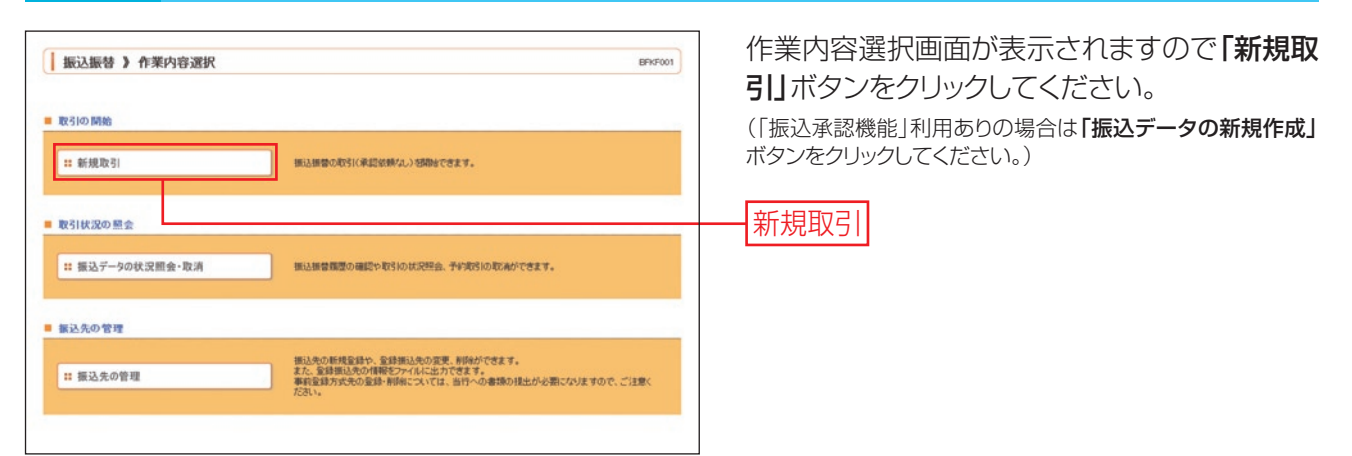

・「振込先の管理」ボタンをクリックすると、振込先の新規登録や、登録振込先の変更、削除が可能です。また、登録振込先の変更、削除が可能です。また、登録振込先の情報をファイルに出力できます。

# 手順3 支払口座を選択

| 振                    | 込振替 》支払口座選択                                           |              |                | BFitF002                                | 支払口座選択画面が表示されます。支払口座一               |
|----------------------|-------------------------------------------------------|--------------|----------------|-----------------------------------------|-------------------------------------|
| <b>1</b> 支払<br>2045支 | <u>は口座を選択 ■</u> 振込先口座指定方法を選<br>を翻訳の上、「ホヘリポタンを現していたさい。 | 択 > 振込先口座を選択 | ● 支払金額を入力 ■ 内容 | 2 確認 ■ 取引実行 ■ 完了 ・                      | 覧から支払口座を選択し、「次へ」ボタンをクリ<br>ックしてください。 |
| ■ 支払                 | ,口座一覧                                                 |              | 1              | 並び順:支店名 • 昇順 • ● 再表示<br>図 代表口座を最上位に固定する |                                     |
| 選択                   | 支店名                                                   | 料目           | 口座番号           | 口座メモ                                    |                                     |
| ۰                    | 本店営業部(100)                                            | 1918 -       | 1234567        | 回収用口座                                   | ちい 口应一覧                             |
| 0                    | 下通支店(004)                                             | 参通           | 1111111        | <b>经费支払</b> 專用                          |                                     |
| 0                    | 本店営業部(100)                                            | 11.8         | 7777777        | -                                       |                                     |
| ▲戻                   | ð (x ^ )                                              |              |                |                                         | ·<br>                               |

### 手順4 振込先口座指定方法を選択

| 振込振替 》 振込先口座指定方法選択 875703                                                                         | 振込先口座指定方法選択画面が表示されます                                         |
|---------------------------------------------------------------------------------------------------|--------------------------------------------------------------|
|                                                                                                   | ので、ご希望の方法のボタンをクリックしてくだ<br>さい。ここでは新規に振込先口座を入力する方<br>法をご案内します。 |
| 11 受取人番号を指定 当行へ書面で描述いただいた。受取人番号を入力して測込ができます。 都度指定方式 #近10回の取引から現状  #近10回の取引から現状                    |                                                              |
| 11 利用者登録口度一覧から選択     軽度作定方式の第込先一覧から第込先も際にできます。       11 新規に描込先口度を入力     金融機構、支払などを指定して新売の無込ができます。 |                                                              |
| ・                                                                                                 |                                                              |
| 4 辰 3                                                                                             |                                                              |

#### 振込先口座指定方法

振込先の指定方法には、受取人番号入力方式(下表1)と都度指定方式(下表2.3.4.5)があります。 ◇ 受取人番号入力方式は、「ビジネスバンキングWeb入金指定口座登録依頼書」を事前に提出いただき、 当行が振込先を登録することにより利用できます。

◇ 都度指定方式は、ブラウザ画面上で振込先をその都度指定することができます。

| 1.受取人番号を指定                 | 受取人番号(※)を入力して、振込先を指定します。                       |
|----------------------------|------------------------------------------------|
| 2. 最 近 1 0 回 の 取 引 か ら 選 択 | 最近 10 回の取引の履歴から振込先を選択します。                      |
| 3.利用者登録口座一覧から選択            | 振込先一覧から振込先を選択します。(リニューアル前の入金先口座一覧<br>が引き継がれます) |
| 4.新規に振込口座を入力               | 新規に振込先を指定します。                                  |
| 5. 他業務の登録振込先口座から選択         | 総合振込、給与・賞与振込の登録振込先口座から振込先を選択します。               |

※受取人番号…ビジネスバンキングWeb入金指定口座登録依頼書で指定いただいた3桁の数字です。

### 手順5 振込先口座を選択(新規に振込先口座を入力)

| 振込振替 》新規に<br>② 支払口座を選択 = 振込<br>以下の項目を入力の上、「はへ」オ<br>=は必須入力項目です。 | ロ座入力  ロ座入力  ロャンク  シキロ座指定方法を選択 = 振込先口住を選択 = 支払金額を入力 = 内容確認 = 取引演行 = 完了  タンを和てびたい。  | 新規口座入力画面が表示されます。「金融機関<br>名」「支店名」「科目 口座番号」「登録名」を入力<br>し、「次へ」ボタンをクリックしてください。<br>なお、「登録名」は任意入力項目なので、空欄(未 |
|----------------------------------------------------------------|-----------------------------------------------------------------------------------|----------------------------------------------------------------------------------------------------|
| 金融税期名※<br>支店名※                                                 | R4-2012 (667)         R-2012 (2012)           #-0.5888(100)         R-2012 (2015) | 入力)でも問題ありませんが、通常は振込先を                                                                                 |
| 科目 口迹番号米<br>全静名                                                | ●通 ● 1122233(半舟前子/市以内) (金角30次子以内(半舟町))                                            | (漢字入刀可)で入刀してくたさい。<br>全融機関タ                                                                            |
| 4 戻 る (文 へ )                                                   | )                                                                                 | 支店名                                                                                                   |
|                                                                |                                                                                   | 科目 口座番号                                                                                               |

- ※口座確認機能が利用できない時間帯、金融機関、または口座確認機能が停止している場合、手順7と手順8の間に 「受取人名」を入力する画面が表示されます。この場合は、振込先の口座名義をよくご確認の上、半角で入力してくだ さい。
- ※振込先の口座の科目・口座番号・受取人名が相違していると、振込振替ができず、訂正や組戻し手続きが必要になるこ とがありますので、入力内容については十分にご確認願います。(振込手数料の他に組戻し手数料等を申し受ける場合 があります)

### 手順6 支払金額を入力

| 振込振替 》支払金<br>支払口座を選択 » 振込<br>支払口座を選択 » 振込<br>短い間定とした人力できる日本<br>変した、気にを取やみ入力だなに向<br>(で力点)の実現した小です。<br>、<br>した口を活動でも考慮され、(振<br>数はたり、利用です。 | 取入力         (日本部本方法を選択 = 振込先口達を選択 = 支払金額を入力 = 内容確認 = 取引実行 = 完了         (日本部本方法を選択 = 支払金額を入力 = 内容確認 = 取引実行 = 完了         (大) 「「「「「「「」」」」」」         (大) 「「」」」         (大) 「「」」」         (大) 「「」」」         (大) 「」」         (大) 「「」」」         (大) 「」」         (大) 「「」」         (大) 「」」         (大) 「」         (大) 「         (大) 「         (大) 「 | 支払金額入力画面が表示されます。「振込指定<br>日」「支払金額」「手数料」(任意で「取引名」「振<br>込依頼人名/EDI情報」)を入力し、「次へ」ボタ<br>ンをクリックしてください。                                                                                                    |
|----------------------------------------------------------------------------------------------------|----------------------------------------------------------------------------------------------------|----------------------------------------------------------------------------------------------------|
| 新安田市日·401-0                                                                                                    | 2013/02/14 (VVVVAADD) 100000 100000                                                                                                    | —— 振泳指定日                                                                                                    |
| 150                                                                                                    | (全角10文字比内[半角司])                                                                                                    |                                                                                                    |
| 4.715                                                                                                    | ABCIVATOR LT/1-07                                                                                                    |                                                                                                    |
| ■ 振込限度額情報                                                                                                    |                                                                                                    |                                                                                                    |
| 一回当たり限度額                                                                                                    | 10,000,000円                                                                                                    |                                                                                                    |
| 本日の振込可能額                                                                                                    | 10,000,000円                                                                                                    |                                                                                                    |
| →日当たり限度額                                                                                                    | 10,000,000円                                                                                                    |                                                                                                    |
| <ul> <li></li></ul>                                                                                                    | エジボ:登録名 ・ 再編 ・ [5A88]     「日編 ・ [5A88]     「日編 ・ [5A88]     「日編 ・ [5A88]     「日編 ・ [5A88]     「日編 ・ [5A88]     「日編 ・ [7月3日711日日月3]     「日月3日71日日月3]     「日月3日71日日月3日1月3]     「日月3日71日日月3]     「日月3日71日日月3]     「日月3日71日日月3]     「日月3日71日日月3]     「日月3日71日日月3]     「日月3日71日日月3]     「日月3日71日日月3]     「日月3日71日日月3]     「日月3日71日日月3]     「日月3日71日日月3]     「日月3日71日日月3]     「日月3日71日日月3日     「日月3日71日日月3日     「日月3日71日日月3日     「日月3日71日日月3日1日月3]     「日月3日71日日月3日1日月3日1日月3日     「日月3日71日日月3日1日月3日     「日月3日1日月3日1日月3日1日月3日1日月3日1日月3日1日月3日1日日月3日1日月3日1日月3日1日日月3日1日月3日1日月3日日月3日                                                                                                    | <ul> <li>「カレンダーを表示」ボタンをクリックすると、振込指定日を設定することができます。</li> <li>・振込メッセージまたは振込依頼人名(任意)を入力することができます。入力を省略することもできます。</li> <li>・EDI情報は、振込先の企業が「EDI情報」システムを導入されている場合にご利用することができます。</li> <li>・振込先一覧から明細の「修正」ボタンをクリックすると明細の「修正」ボタンをクリックすると明細の「修正」ボタンをクリックすると明細の「修正」ボタンをクリックすると明細の「修正」ボタンをクリックすると明白の「修正」ボタンをクリックすると明白の「修正」ボタンをクリックすると明白の「修正」ボタンをクリックすると明白の「修正」ボタンをクリックすると明白の「修正」ボタンをクリックすると明白の「修正」「ボタンをクリックすると、振込指定日を設定することができます。</li> </ul> |
| 次′                                                                                                    | 支払金額 手数料                                                                                                    | <ul> <li>「「加欠」、「「加欠」、「シンをクリックすることができます。また、「削除」ボタンをクリックすると、該当の明細を削除することができます。</li> <li>「振込先の追加」、ボタンをクリックすると、振込先を追加することができます。</li> <li>「クリア」、ボタンをクリックすると、入力項目を未入力状態に更新することができます。</li> </ul>                                                                                                    |

| 國心旅音 / 內谷唯認                                                                                     | 8907012                                                                  | 内谷唯認回山い衣示されま9。 <b>一又払宿証</b>   |
|-------------------------------------------------------------------------------------------------|--------------------------------------------------------------------------|-------------------------------|
| 支払口座を選択 = 振込先に                                                                                  | ロ 宇宙定方法を選択 = 振込先口座を選択 = 支払金額を入力 = 内容確認 > 取引実行 > 完了                       | を人力し、「次へ」ホタンをクリックしてくださ        |
| 以下の内容で取引を実行します。<br>内容を確認し、支払相証番号を入力の」<br>兼は必須入力項目です。                                            | こ、「水へ」ボタンを開してください。                                                       |                               |
| ■ 取引情報                                                                                          |                                                                          | ·「取引情報の修正」 ボタンをクリックすると、取引情報   |
| RESIDEN                                                                                         | 領心                                                                       | することができます。                    |
| 新达指定日<br>第219                                                                                   | 2013年02月14日                                                              |                               |
| 4010                                                                                            | 4431404031                                                               | スコムロ注ツ修止」 小ノノ ベノリソノタのと、 又仏口座  |
| 👲 取引情報の修正                                                                                       |                                                                          |                               |
|                                                                                                 |                                                                          | ・   明細の修止」 ホタンをクリックすると、支払金額入力 |
| 振入宝饰板                                                                                           | - Filming                                                                | て、明細を修正することができます。             |
| and a set of the                                                                                | 1,000,0001 3                                                             | ・「印刷」ボタンをクリックすると、印刷用 PDF ファイル |
| 全錄名 全融機関名                                                                                       | 科目 口逐番号 支払金額(円) 先方負担手数料(円) 製送金額(円) / 製送金額(円)     / 製送金額(円)     / 製送金額(円) | されます。                         |
| 受收人名 支店名                                                                                        | ETHERE:                                                                  |                               |
|                                                                                                 | 当座 0000001 1,200,000 105 1,200,000                                       |                               |
| 文取人名 支応名     FFG倉庫(株) 福岡銀行(0177)     I7177→ソウゴけ 博多支店(200)     ✓ 明編の修正                           | <u>범률</u> 0000001 1,200,000 105 1,200,000                                |                               |
| 文取人名 支応名     FFG自座(株) 福岡銀行(0177)     17179-∨91⋔ 博多支店(200)     使明幅の修正                            | 범률 0000001 1,200,000 105 1,200,000 ******                                |                               |
| 文配名 支配名     FFG合庫(株) 福岡銀行(017)     12179~931() 博多支店(200)      愛 明細の修正      認証情報      たた思えをま(0本) | 별로 0000001 1,200,000 105 1,200,000                                       | <u> </u>                      |
| 2003名 2003<br>FFG倉庫(株) 福岡開行(0177)<br>コンパンソンカ) 博多支店(200)<br>全 明確の修正<br>ま証明報報<br>支払福証番号(6物) =     | H R         0000001         1,200,000         105         1,200,000      | - 支払暗証番号                      |
| 交取人名         支店名           FFG倉庫(株)         福岡銀行(0177)           Iフ1アジーソウコ(坊)         博参支店(200) | 별로 0000001 1,200,000 105 1,200,000 ·······························       |                               |

# 手順8 取引実行

| 振込振替 > 実行                                                                      | 了確認                                                                                                    | ①実行確認画面が表示されます。取引内容(特                                                                                                    |
|--------------------------------------------------------------------------------|----------------------------------------------------------------------------------------------------|----------------------------------------------------------------------------------------------------|
| 支払口座を選択 ※ 抽<br>次の画面で取引結果が表示され<br>以下の取引内容を確認、確認<br>現在の取引を中約、次の取引<br>来は必須入力項目です。 | 私之の口登録定方法左選択。 新込先口座を選択。文仏金額を入力。 内容確認。 取引実行<br>れます。<br>1987年号、私び美国経経番号もかった。「常行パタン研えてびるい。<br>1987年8日、「中朝してみの取引へメタッと残ってびるい。 | 「「「「実行」ボタンをクリックしてください。                                                                                                    |
| ■ 取引情報                                                                         |                                                                                                    |                                                                                                    |
| 受付番号(仮)                                                                        | 1015001                                                                                                    | ・既に同一振込情報(「受付日」または「指定日」「支払口座」「振                                                                                                    |
| 10:5186.00                                                                     | 観込                                                                                                    |                                                                                                    |
| BĦ                                                                             | 至常常日                                                                                                    | 込先口座情報」「振込金額」)が仔仕9る場合、――里振込警告                                                                                                    |
| 取引名                                                                            | 02月10日支払い分                                                                                                    | メッセージが表示されます。依頼内容をご確認後、お取引を                                                                                                    |
| EDITAN                                                                         | (T)                                                                                                    | 継続する場合は「取引を継続する」をチェックし、「実行」ボタ                                                                                                    |
| ■ 振込元情報                                                                        |                                                                                                    | ンをクリックしてください。                                                                                                    |
| 支払口座                                                                           | 本店営業部(100) 普通 1234567 设金标胞用口座                                                                                            | ・複数の入金先口座を選択した場合は、「中断して次の取引へ」                                                                                                    |
|                                                                                |                                                                                                    | ボタンをクリックすると、表示されている振込を中止して、次                                                                                                    |
| ■ 振込先口座                                                                        | 4 - 7 ( 4) - + (0007)                                                                                                    |                                                                                                    |
| BRIADE SERVICE AND A DESCRIPTION                                               | 74(1)(0587)                                                                                                    | の人並尤口座への振込振音を打つことかできます。                                                                                                    |
| BOARCURE                                                                       | スイモブジジナン(003) 当座 0000007                                                                                                 |                                                                                                    |
| SWAB                                                                           | 17179-99307                                                                                                    |                                                                                                    |
| 2.00                                                                           |                                                                                                    |                                                                                                    |
| ■ 振込金額                                                                         |                                                                                                    |                                                                                                    |
| 支払金額                                                                           | 1,000,000円                                                                                                    |                                                                                                    |
| 先方負担手数料                                                                        | 105円                                                                                                    |                                                                                                    |
| 猴込金額                                                                           | 999,895円                                                                                                    |                                                                                                    |
| 振込手数料                                                                          | 105円                                                                                                    | の宇行結里面面が表示されますので 宇行結里                                                                                                    |
| 引炸合計金額                                                                         | 999,685円                                                                                                    |                                                                                                    |
| ※先方員担手数料欄に"+"が#                                                                | 見示されている場合は、手数料との間に差額が生じています。                                                                                             | をご確認ください。                                                                                                    |
| ■ 認証情報                                                                         |                                                                                                    |                                                                                                    |
| · ###2####### (4性) #                                                           |                                                                                                    | ・人力しに振込先を登録・更新9る場合は、1振込先山座に登録<br>録」ボタンをクリックし、振込先登録画面で登録先情報を入力                                                                                                    |
| 中断して次の取引へ▶                                                                     | ■■                                                                                                    | <ul> <li>・複数の入金先口座を選択した場合は、「次の取引へ」ボタンを<br/>クリックすると、次の入金先口座への振込振替を行うことが<br/>できます。</li> <li>・ご依頼の内容は、振込振替作業内容選択画面の「振込データ<br/>の状況照会・取消」ボタンから確認することができます。</li> <li>(P9 手順 2)</li> </ul> |

# 4. 承認

確定された振込振替(振込振替承認機能利用ありの場合)、一括伝送サービスのデータを承認することが できます。ここでは総合振込の承認操作をご案内します。

※承認実行後、データが当行へ送信されます。振込の場合は入金先の口座情報が相違していると訂正や組 戻しの手続が必要になることがありますので入力内容については十分にご確認願います。

- ・承認権限が付与されていても指定された承認者以外は、データの承認をすることができません。
- ・承認前のデータは差戻しや削除(データの破棄)を行うこともできます。
- ・承認待ち・差戻し・削除済みのデータは承認期限切れ日+70日間保存されます。 ※承認権限を持たないユーザの方は、依頼データの承認を行うことはできません。

### 手順1 取引一覧

| 承                      | 22 》取引一          | 覧                       |                    |              |                                          |        |       |             | BSHN001 | 「承認」メニューをクリックしてください。           |
|------------------------|------------------|-------------------------|--------------------|--------------|------------------------------------------|--------|-------|-------------|---------|--------------------------------|
| 未起するに                  | 251を意味の上、「       | N記」ボタン、「差異し」            | ポタン、または「削除」オ       | ポタンを押してくけ    | 580 a                                    |        |       |             |         | 続いて取引一覧画面が表示されますので、承認          |
| HERODER                | 51288876C20      | 加強して利益を行う。              | たい)                |              |                                          |        |       |             |         | 待ち取引―覧(―括伝送サービス)から対象の          |
| - 7.60                 | N SACH ALL       | BLEC AND BEILT          | 511                | 全2件          | R)                                       |        |       |             |         |                                |
| 選択                     | ステータス            | 承認期限                    | 教定日                | RESIREN      | 取引1D<br>取引名                              | 81M-81 | 合計件数  | 合計全額<br>(円) | 19:19   | ■ 取引をナエックし、「承認」 ホタンをクリックして     |
|                        | 一次承認待ち           | 2013年12月16日<br>24時00分   | 2013年12月16日        | 振込<br>(都度指定) | 131216000000400<br>12月16日作成分             | 照本 次郎  | 119   | 280,000     | 28 M ¥  | ↓ ください。                        |
| 12                     | 一次兼認持ち           | 2013年12月16日<br>24時00分   | 2013年12月16日        | 振込<br>(都度指定) | 131216000000424<br>12月16日作成分             | 熊本 次郎  | 1/8   | 200,000     | 28 AB 🕶 |                                |
| 未間                     | ▶ 差戻し            | • N R •                 | -                  |              |                                          |        |       | 限度期         | 表示 🗹    | 承認待ち取引一覧                       |
|                        | _                |                         |                    |              |                                          |        |       | _           |         | (振込(一次承認待ち))                   |
| <ul> <li>承認</li> </ul> | 待ち取引一覧(          | 振込(最終承認待                | 5))                | 全2件          |                                          |        |       |             |         |                                |
| 選択                     | ステータス            | 米記期限                    | 和定日                | 取引種別         | 取引10<br>取引名                              | 依赖者    | 合計件数  | 合計全額<br>(円) | 静作      |                                |
| N                      | 最終来認得ち           | 2013年12月16日<br>24時00分   | 2013年12月16日        | 振込<br>(都度指定) | 131216000000394<br>12月16日作成分             | 輕本 次郎  | 19    | 149,475     | 21 HI 🔻 | ▲ 承認待ち取引一覧                     |
| 12                     | 最終承認待ち           | 2013年12月16日 24時00分      | 2013年12月16日        | 振込<br>(事前全録) | 131216000000431<br>12月16日作成分             | 照本 次郎  | 119   | 30,000      | 28 M ¥  | (振込(最終承認待ち))                   |
| * 28<br>• 永認           | ◆ 差戻し<br>待ち取引→覧( | 》 州 林 ·                 | <b>賞与振込 、 口座</b> ( | 振替 、 近県      | クイック、ワイドネッ                               | ( 10   |       | REN         | 表示 😢    |                                |
| 選択                     | 75-07            | 25-179-0040             | 8.9.0              | 全2件          | RSID                                     | 1100 4 | 0148B | 合計金額        | 18.01   |                                |
|                        | →注意認情名           | 2014年01月06日             | 20148018078        | Rec Mill     | 取引名<br>131216000000417                   | 戦本 次郎  | set   | (P)         | 28.00 - | 承認法を取引                         |
|                        | 最終来認得ち           | 16890057<br>2014年01月06日 | 2014年01月07日        | 総存額込         | 11月21日作版分<br>13121600000455<br>10月14日休暇分 | 照本 次郎  | 2(1)  | 600,000     | 21 HB ¥ |                                |
|                        | 5                |                         |                    |              | 187310010827                             |        |       |             |         |                                |
| 承認                     | 差戻し              | ▶ 相限▶                   |                    |              |                                          |        |       |             |         |                                |
|                        |                  |                         |                    |              |                                          |        |       |             |         |                                |
|                        |                  |                         |                    |              |                                          |        |       |             |         | ・複数の取引を選択すると、連続して承認をすることができま   |
|                        |                  |                         |                    |              |                                          |        |       |             |         | す。                             |
|                        | E                | ∡≘रा                    |                    |              |                                          |        |       |             |         | ・承認画面では、取引データを編集することはできません。    |
|                        | 7                | <b></b> 邦認              |                    |              |                                          |        |       |             |         | ·「詳細」ボタンをクリックすると、取引の詳細を表示することが |
|                        |                  |                         |                    |              |                                          |        |       |             |         | ブキキオ                           |

- ・「**差戻し」**ボタンをクリックすると、依頼者へデータを差し戻す ことができます。
- ・「削除」ボタンをクリックすると、取引を削除し、データを破棄 することができます。削除されたデータは照会のみすること ができます。
- ·「限度額表示」ボタンをクリックすると、取引限度額を表示する ことができます。

# 手順2 取引内容を確認

| 承認》内容                       | 確認[給与·貫与振込]              |         |           |                          | BSHN013       | - 内容確認画面が表示されますので、取引内容:          |
|-----------------------------|--------------------------|---------|-----------|--------------------------|---------------|----------------------------------|
| 取引内容を確認                     | * 承認完了                   |         |           |                          |               | ご確認のうえ、「認証パスワード」*を入力して           |
| 以下の内容を確認の上、「<br>業は必須入力項目です。 | 承認責行」ポタンを押してください。        |         |           |                          |               | 「承認実行」ボタンをクリックしてください。            |
| ■ 取引情報                      |                          |         |           |                          |               | ※一任伝送サービスの承認時は認証パスワードの入          |
| RESIDE                      | 最終承認時ち                   |         |           |                          |               |                                  |
| RESID                       | 101001000000131          |         |           |                          |               | 」 が必要です。                         |
| RESIDEN                     | 給与振込                     |         |           |                          |               |                                  |
| 新込御定日                       | 2014年02月12日              |         |           |                          |               |                                  |
| 取引者                         | 02月12日支払い分               |         |           |                          |               |                                  |
| 依赖者                         | 熊本花子                     |         |           |                          |               | ・既に同一の承認済み取引(受付日または指定日、文払        |
| and the second              |                          |         |           |                          |               | 座、入金先口座情報、振込金額)が存在する場合、二重        |
| 振込元情報                       |                          |         |           | 1                        |               | 込警告メッセージが表示されます。                 |
| 支払口屋                        | 本店営業部(100) 管道            | 1294567 |           |                          |               | 佐頓内容をご確認後 お取引を継続する提会け <b>「取引</b> |
| 委託者コード                      | 1234567092               |         |           |                          |               |                                  |
| 索託着名                        | 774977124770             |         |           |                          |               | 継続する」をナエックし、「承認実行」 ホタンをクリック      |
| 服队明细约梁                      |                          |         |           |                          |               | てください。                           |
| 件数                          |                          |         |           | 21年                      |               |                                  |
| 支払金額会計                      |                          |         |           | E00000E                  |               |                                  |
|                             |                          |         |           |                          |               |                                  |
|                             |                          | *       |           | 1ページ等の表示!                | 侍殿:10件 ● ●再表示 |                                  |
| 登録名<br>受取人名                 | 金融機関名<br>支店名             | #8      | 口座委号      | 社員番号<br>所開コード            | 支払金額(円)       |                                  |
| クマモトサブロウ<br>次時約100          | 照本關行(0587)<br>本店営業部(100) | 19.8    | 1111111   | 1234567890<br>0876543210 | 350,000       | ┼──  取5  り谷                      |
| クマモトシロウ<br>欠日300            | 解本銀行(0587)<br>本店営業部(100) | Wil     | 2222222   | 1234567890<br>0876543210 | 250.000       |                                  |
| ■ 承認者情報                     |                          |         |           |                          |               |                                  |
| 承認者                         | 熊本 次朝                    |         |           |                          |               |                                  |
| 杀認明眼                        | 2014年02月10日 16時          | 0057    |           |                          |               |                                  |
| 304                         |                          |         |           |                          |               |                                  |
|                             |                          |         | (金角120文)  | 字以约[半角可]》                |               |                                  |
| ■ 認証情報                      |                          |         |           |                          |               | 日認証バスワード                         |
| 承認パスワード※                    | *******                  | 971-92  | アキーボードを聞く |                          |               |                                  |
| ・中新して一覧へ                    | <b>承提实行</b> >            |         |           |                          | □ ■ ●         |                                  |
|                             |                          |         |           |                          | 「ページの失調へ      | 承認定行                             |
|                             |                          |         |           |                          |               |                                  |

### 手順3 承認完了

承認結果画面が表示されますので、承認結果をご確認ください。

・「印刷」ボタンをクリックすると、印刷用 PDF ファイルが表示されます。

# 5. 利用者管理〔利用者新規登録〕

- \* 複数ユーザで同時にご利用される場合、ログインや取引時に一部制約がございます。
- (例えばマスターユーザが一般ユーザ情報等の契約情報を変更している時や 同一の口座に対する入出金照会をしよう とした時に利用が制限されます)
- \* 一般ユーザあてに送信される電子メールについては、同時にマスターユーザに対しても送信されます。ただし、電子メー ルアドレスを共有されている場合は、共有のメールアドレスには、1つの送信となります。
- \* 一般ユーザの方は、初回ログインの際、ログインパスワードの変更画面へ遷移しますので、ログインパスワードの変更を 行ってください。ただし、利用者の新規登録時にログインパスワードの変更を不要とすることもできます。

### 手順1 業務を選択

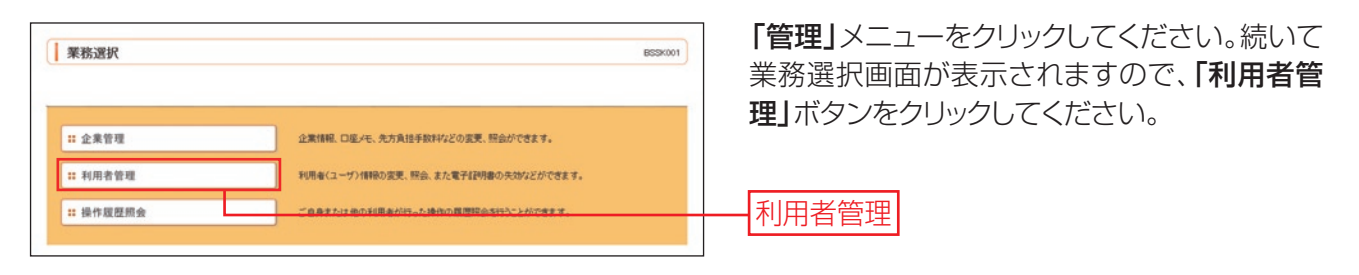

# 手順2 作業内容を選択

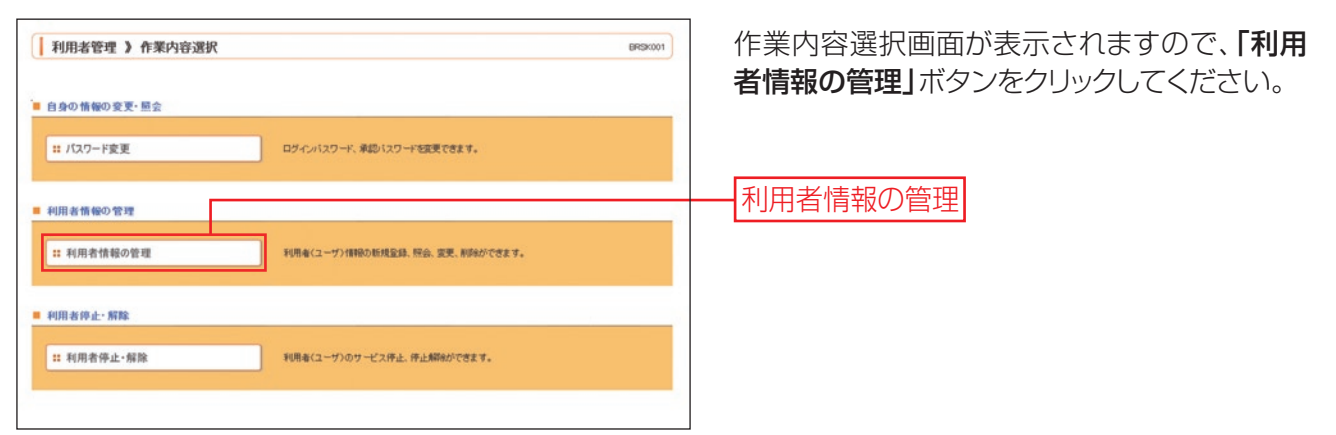

### 手順3 利用者一覧

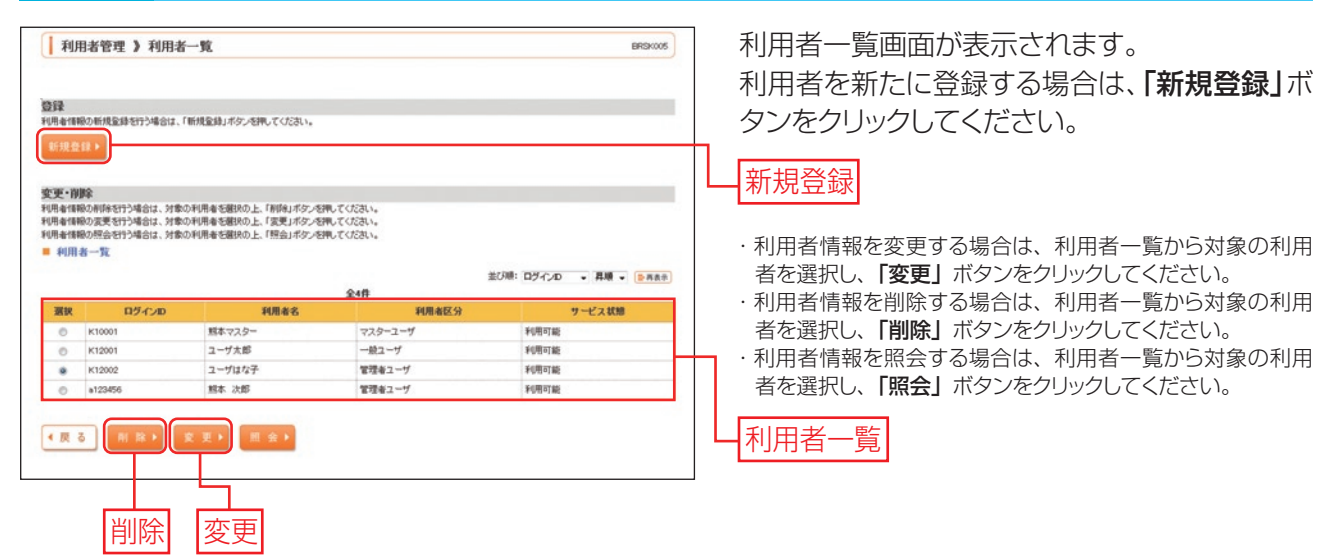

#### 利用者基本情報を入力 手順4

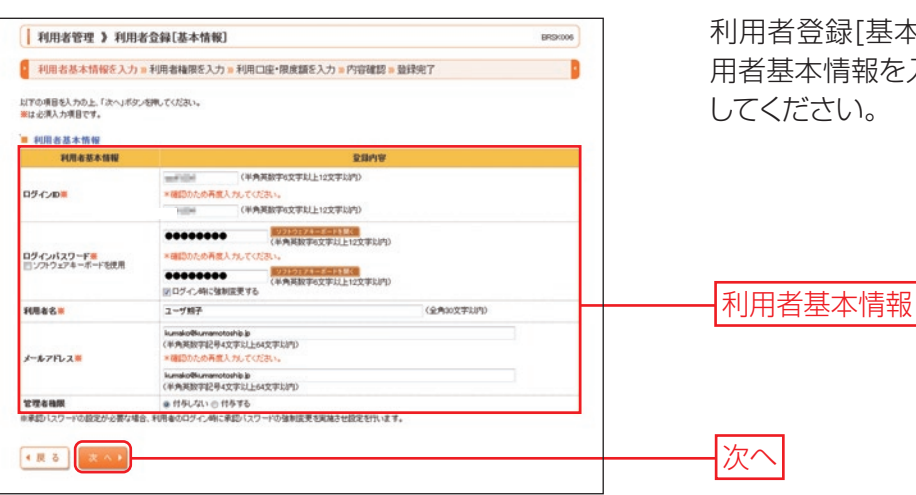

利用者登録[基本情報]画面が表示されます。利 用者基本情報を入力し、「次へ」ボタンをクリック してください。

| 入力項目      | 入力内容                                                                                                    |
|-----------|----------------------------------------------------------------------------------------------------|
| ログイン ID   | <ul> <li>・半角英数字を混在して6~12桁で入力してください。</li> <li>・英字は大文字と小文字が区別されます。</li> <li>・2ヶ所に同じものを入力してください。</li> <li>※入力されたログイン ID が既に他のお客さまにより登録されている場合は新たに登録できません。</li> </ul>          |
| ログインパスワード | <ul> <li>・半角英数字を混在して6~12桁で入力してください。</li> <li>・英字は大文字と小文字が区別されます。</li> <li>・2ヶ所に同じものを入力してください。</li> <li>※「ログイン時に強制変更する」をチェックすると、対象の利用者は初回ログイン時にパスワードの変更が必要になります。</li> </ul> |
| 利用者名      | ・ 全角 30 文字以内 [ 半角可 ] で入力してください。                                                                                                    |
| メールアドレス   | <ul> <li>・登録可能なメールアドレスは半角4~64文字となります。</li> <li>・2ヶ所に同じものを入力してください。</li> <li>※フリーメールアドレス(無料でメールアカウントを取得できるアドレス)は、第三者に悪用されてしまう可能性がありますので、登録はお避けください。</li> </ul>              |
| 管理者権限     | 管理者権限の付与について選択してください。                                                                                                    |

# 手順5 利用者権限を入力

| 利用者管理 》利用                    | 3者登録[権限] (#190007                                                                                                    | 利用者      |
|------------------------------|----------------------------------------------------------------------------------------------------|----------|
| 利用者基本情報を入力                   | »利用者確保を入力 »利用口度·限度額を入力 » 内容確認 » 登録完了                                                                                                    | ス利用      |
| に下の項目を観れの上、「次へ」ボ<br>サービス利用権限 | が小時期してください。                                                                                                    | てくだる     |
| 1910EED                      | 至期内容                                                                                                    |          |
| 残高层会                         | 20 照台                                                                                                    |          |
| 入出全旺会                        | 医报会                                                                                                    | 利田者      |
| 振込入全贸会                       | <b>※</b> 帮命                                                                                                    |          |
| 资金移動                         | (Come Come Shirts                                                                                                    | とかり      |
| 9KiX                         | ○ 64(年前2月1日) ※2010年1月11日1日、※2014年4月12日まで、2011年4月14日まです。<br>2015年14(日本日本日本日本日本日本日本日本日本日本日本日本日本日本日本日本日本日本日本                                                                                                    | 利用権 エックを |
| 管理                           | 全路内容                                                                                                    |          |
| 操作展型照合                       | 二 全局型総合                                                                                                    | ₩Ľ       |
| サービス連携                       | 至語內容                                                                                                    |          |
| 外教Web                        | □ 連携 *連携先でも利用設定が必要となります。                                                                                                    |          |
|                              | 20 - ###                                                                                                    |          |
| 明確オプション                      | and the second second |          |

登録[権限]画面が表示されます。サービ 種限を設定し、「次へ」ボタンをクリックし い。

ごとにご利用いただく機能を指定するこ 皆です。 **長を付与したい機能の欄をクリックし、チ** 入れてください。

ス利用権限

### 主なサービス利用権限について

【ブラウザ】資金移動・データ伝送

| 権                        | 限                        | 説明                                                                                    |
|--------------------------|--------------------------|---------------------------------------------------------------------------------------|
|                          | 依頼 ※<br>(事前登録口座)         | ビジネスバンキングWeb入金指定口座登録依頼書で事前にお届けいただいた<br>入金先への振込依頼が可能です。                                |
| 振込振替                     | 依頼 <b>※</b><br>(利用者登録口座) | ブラウザ画面上でご登録いただいた入金先(利用者登録口座一覧)への振込依<br>頼が可能です。<br>・利用者登録口座一覧はリニューアル前の入金先口座一覧が引き継がれます。 |
|                          | 依頼 ※<br>(新規口座指定)         | 任意の金融機関、支店、口座を指定しての振込振替依頼が可能です。                                                       |
|                          | 振込先管理                    | 振込振替で利用する入金先の登録・変更・削除が可能です。                                                           |
|                          | 全取引照会                    | 他の利用者が依頼者/承認者となっている取引を含む振込振替全取引の照会が<br>可能です。                                          |
|                          | 依頼(画面入力)                 | 画面入力による依頼データの作成・編集・削除・照会・引戻しが可能です。<br>また、画面入力により作成した振込依頼データの振込振替への切替が可能です。            |
| 総合振込<br>給与・賞与振込<br>口座振替  | 依頼(ファイル受付)               | ファイル受付による依頼データの作成・削除・照会・引戻しが可能です。<br>また、ファイル受付により作成した振込依頼データの振込振替への切替が可能<br>です。       |
| 近県クイック<br>ワイドネット         | 振込(請求)先管理                | 依頼データで利用する振込請求先の登録・変更・削除が可能です。                                                        |
|                          | 全取引照会                    | 他の利用者が依頼者/承認者となっている取引を含む全取引の状況照会が可能<br>です。                                            |
| ロ座振替<br>近県クイック<br>ワイドネット | 振替結果照会                   | 他の利用者が依頼者/承認者となっている取引を含む口座振替・近県クイック・<br>ワイドネットの振替結果を照会することが可能です。                      |
| Pay-easy                 | 払込み                      | Pay-easy(ペイジー)の利用・照会が可能です。                                                            |
| (ペイジー)                   | 全取引照会                    | 他の利用者が依頼者/承認者となっている払込み実績の照会が可能です。                                                     |

※振込振替の承認機能のご利用について(P9ご参照)

# 手順6 利用口座・限度額を入力

|                                                                                                    |                                                                                                    |                                                                      |                                                                                        | 並び順:支店名 • 員                                                                      | UQ - 日内表示 |
|----------------------------------------------------------------------------------------------------|----------------------------------------------------------------------------------------------------|----------------------------------------------------------------------|----------------------------------------------------------------------------------------|----------------------------------------------------------------------------------|-----------|
| 潮沢                                                                                                    | 支店名                                                                                                    | #8                                                                   | 口座番号                                                                                   | 口座メモ                                                                             | 90        |
|                                                                                                    | 下通支店(004)                                                                                                    | 製造                                                                   | 2065360                                                                                | 経費支払専用                                                                           | 28 HB 🔻   |
| 8                                                                                                    | 中央支店(001)                                                                                                    | 当座                                                                   | 4000101                                                                                | 給与専用口座                                                                           | 39.90 🕶   |
| V                                                                                                    | 福岡営業部(035)                                                                                                    | 当座                                                                   | 4000051                                                                                | HR .                                                                             | 10 HL -   |
| Ø                                                                                                    | 本店営業部(100)                                                                                                    | 93                                                                   | 2082770                                                                                | 回收用口框                                                                            | 38.00 -   |
|                                                                                                    | 本店営業部(100)                                                                                                    | 17.8                                                                 | 2354021                                                                                | -                                                                                | 38.80 -   |
| Rið #                                                                                                    | 業務合計                                                                                                    | 設定可能限度額(円)<br>00.000.000.0                                           | 69 10.0                                                                                | 利用者一回当たり限度額(円)<br>200,000                                                        |           |
| ₩込業<br>総合額込                                                                                                    | 業務<br>승강                                                                                                    | 設定可能限度額(円)<br>90.000.000.000.0<br>000.000.000.000.000.00             | 69 10.0<br>69 15.0                                                                     | 利用者一回当たり限度額(円)<br>000.000<br>000.000                                             |           |
| ■达莱<br>综合振达<br>综与振达                                                                                                    | ※※                                                                                                    | 設定可能限度第(円)<br>00.000.000.0<br>000.000.000.0<br>000.000.000           | 69 10.0<br>69 15.0<br>69 15.0                                                          | 利用者一級当たり限度額(円)<br>000,000<br>000,000                                             |           |
| 展込業<br>综合振込<br>信与振込<br>戦与振込                                                                                                    | Name         Name         Nam         Name         Name | この<br>この<br>この<br>この<br>この<br>この<br>この<br>この<br>この<br>この             | 99 10,0<br>99 15,0<br>99 15,0<br>99 15,0                                               | 利用者一個当たり現意類(円)<br>000,000<br>000,000<br>000,000                                  |           |
| 版込業<br>综合振込<br>総与振込<br>政 与振込<br>口座振替                                                                                                    | XXX         XXX         XXX         XXX         XXX         XXX         XXXX         XXXX         XXXXXXXXXXXXXXXXXXXXXXXXXXXXXXXXXXXX                                                                                                    | 間空可能開放数(の)のの)<br>の 2000,000,0<br>000,000,0<br>000,000,0<br>000,000,0 | 69 10.0<br>69 15.0<br>69 15.0<br>69 15.0<br>69 10.0<br>69 20.0                         | ・ ・ ・ ・ ・ ・ ・ ・ ・ ・ ・ ・ ・ ・ ・ ・ ・ ・ ・                                            |           |
| 第333<br>第334<br>第334<br>第334<br>第334<br>第334<br>第334<br>第334                                                                                                    | 業務         合計           合計            株式            株式            大力法                                                                                                    | 00000000000000000000000000000000000000                               | 69 10./<br>69 15./<br>69 15./<br>69 10./<br>69 20./<br>99 10./                         | 94846-885525398802984(F9)<br>000000<br>000000<br>000000<br>000000                |           |
| (株法) (株法) (株式) (株式) (株式) (株式) (株式) (株式) (株式) (株式) (株式) (株式) (株式) (株式) (株式) (株式) (株式) (株式) (株式) (株式) (株式) (株式) (株式) (株式) (株式) (株式) (株式) (株式) (株式) (株式) (株式) (株式) (株式) (株式) (株式) (株式) (株式) (株式) (株式) (株式) (株式) (株式) (株式) (株式) (株式) (株式) (株式) (株式) (株式) (株式) (株式) (株式) (株式) (株式) (株式) (+) (+) <td>注意           合計           合計           第           第           50           小市</td> <td>002741888(08(90)<br/>00000000<br/>000000000<br/>0000000000<br/>0000000</td> <td>900 10.0<br/>900 115,0<br/>900 115,0<br/>900 115,0<br/>900 115,0<br/>900 110,0<br/>900 110,0</td> <td>4/0.4 - 4835.4 - 98800 (P)<br/>00000<br/>00000<br/>00000<br/>00000<br/>00000<br/>00000</td> <td></td> | 注意           合計           合計           第           第           50           小市                                                                                                    | 002741888(08(90)<br>00000000<br>000000000<br>0000000000<br>0000000   | 900 10.0<br>900 115,0<br>900 115,0<br>900 115,0<br>900 115,0<br>900 110,0<br>900 110,0 | 4/0.4 - 4835.4 - 98800 (P)<br>00000<br>00000<br>00000<br>00000<br>00000<br>00000 |           |

利用者登録[口座]画面が表示されます。利用可 能口座・限度額を入力して、「登録」ボタンをクリ ックしてください。 利用可能口座

| 入力項目   | 入力内容                                                                                                    |
|--------|----------------------------------------------------------------------------------------------------|
| 利用可能口座 | 申込口座が複数ある場合は、利用者ごとに利<br>用可能な口座を指定することが可能です。利<br>用権限を付与する口座をクリックし、チェック<br>を入れてください。<br>「詳細」ボタンをクリックすると、利用可能な<br>口座の詳細が表示されます。 |
| 限度額    | 利用者の1回あたりの限度額を、既にご登録<br>いただいている設定可能限度額以内でご入<br>力ください。<br>カンマを入れずに半角でご入力ください。                                                 |
| 限度額    |                                                                                                    |

### 手順7 内容確認

| 利用者管理 》利用者金编確認                       |                                                                                                    | 利用者登録確認画面が表示されます。登録内容           |  |
|--------------------------------------|----------------------------------------------------------------------------------------------------|---------------------------------|--|
| 利用者権限を入力 = 利用口座・限度額を入力 = 内容確認 = 登録完了 |                                                                                                    | をご確認のうえ、 <b> 認証パスワード」</b> を入力し、 |  |
| · (1/34).                            |                                                                                                    | 「実行」ボタンをクリックしてください。             |  |
|                                      |                                                                                                    |                                 |  |
| 至最内容                                 |                                                                                                    | 利田老啓録結里両面が表示されますので 啓録           |  |
| esd11234                             |                                                                                                    | 11月日豆跡和木画面がないて1169ので、豆跡         |  |
| Oログイン時に強制変更する                        |                                                                                                    | 4年をご確認/ださい                      |  |
| ユーザ解子                                |                                                                                                    | 心木(で)))ほうへんのう                   |  |
| kumako@kumamotoship.jp               |                                                                                                    |                                 |  |
| 件与しない                                |                                                                                                    |                                 |  |
| 利用者一回当たり限度额(円)                       |                                                                                                    | =                               |  |
|                                      | 10,000,000                                                                                                  |                                 |  |
|                                      | 15,000,000                                                                                                  |                                 |  |
|                                      | 15,000,000                                                                                                  |                                 |  |
|                                      | 10,000,000                                                                                                  |                                 |  |
|                                      | 20,000,000                                                                                                  |                                 |  |
|                                      | 10,000,000                                                                                                  |                                 |  |
|                                      | 10,000,000                                                                                                  |                                 |  |
|                                      | 5,000,000                                                                                                   |                                 |  |
|                                      |                                                                                                    |                                 |  |
|                                      |                                                                                                    |                                 |  |
|                                      |                                                                                                    |                                 |  |
| 0000000 2774-X-198(                  |                                                                                                    |                                 |  |
| •••••••                              |                                                                                                    |                                 |  |
| 0000000 (77)7274=20718(c             |                                                                                                    |                                 |  |
|                                      | *<br>#UH 君福保を入力 » 利用口座・保護課入力 » 内容確認 » 監接完了<br>*<br>*<br>*<br>*<br>*<br>*<br>*<br>*<br>*<br>*<br>*<br>*<br>* |                                 |  |

登録

### **Ⅲ. Q&A・お問い合わせ先**

### Q 🙆 A -

| 質問                                                 | 回答                                                                                                    |
|----------------------------------------------------|----------------------------------------------------------------------------------------------------|
| ● リニューアルにあたって再度サービス<br>開始登録が必要ですか?                 | すでにご利用いただいているお客さまはサービス開始登録は不要です。<br>現在、ご利用中の電子証明書・ログインパスワードでログインをおこなっ<br>てください。<br>なお、リニューアル後に初めてログインされる際に、取引時入力いただく<br>認証パスワードを新たに登録いただきます。(P130参照)ただし、確認<br>パスワード、承認パスワードの設定がない一般ユーザの方は登録不要です。                         |
| 2 リニューアルにあたって提出する書類<br>はありますか?                     | 新たに提出いただく書類はございません。                                                                                                    |
| 3 リニューアル前の作成途中になってい<br>るデータはどうなりますか?               | 作成途中のデータはそのまま引き継がれます。引き続きお取引きくだ<br>さい。                                                                                                    |
| 4 リニューアル前に2月10日以降を指<br>定日とするお取引きを依頼すること<br>はできますか? | お取引きを依頼することは可能です。<br>なお、2月10日以降は熊本銀行ビジネスバンキングWebヘルプデスク<br>への問い合わせが集中することが予想されます。そのため、操作・手続き<br>が可能なお取り引きはなるべくリニューアル前にお済ませください。                                                                                           |
| 5 登録している振込先等の情報はどう<br>なりますか?                       | 登録されている振込先等の情報はそのまま引き継がれます。<br>なお、リニューアル後の画面は取扱う文字コードがShift-JISから<br>UTF-8に変更になるため、記号を中心とした振込先等の並び順が変更<br>になります。<br>※並び順の変更は「登録名」でソートされている場合に生じますが、「受<br>取人名(カナ)」や「金融機関コード」「支店コード」「口座番号(数字)」<br>などのキーでソートする場合には問題ございません。 |
| 6 現在、利用している利用者(ユーザ)の<br>情報はどうなりますか?                | 登録されている利用者の情報はそのまま引き継がれます。<br>※リニューアル前の各利用者の操作履歴は引き継がれませんので必要<br>に応じ、事前にリニューアル前に印刷してください。(P1 2 参照)                                                                                                    |

※リニューアル直後はお問い合わせが集中し、ヘルプデスクが繋がりにくくなることが予想されます。 当行ホームページにリニューアル後の体験版とご利用ガイドを掲載予定です。 事前に基本の操作をお試しいただきますよう、何卒ご理解ご協力の程よろしくお願い申し上げます。

・IE は Internet Explorer の略です。

・Microsoft、Windows、Internet Explorer は、米国 Microsoft Corporationの米国、日本およびその他の国における登録商標または商標です。

·その他すべてのブランド名および製品名は個々の所有者の登録商標または商標です。

ヘルプデスク

熊本銀行ビジネスバンキングWeb 0120-887-705 受付時間/9:00~17:00 (但し、銀行休業日は除きます。)